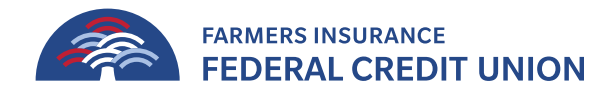

## Zelle

To continue to send and receive money using **Zelle**, members must enroll their mobile number and FIGFCU debit card using the Zelle app.

For more information on using the Zelle app visit: <u>https://www.zellepay.com/go/zelle</u>

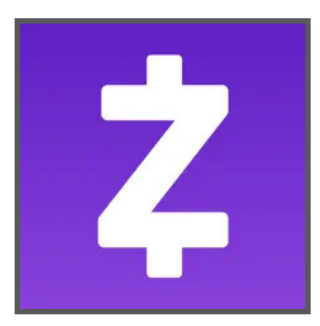

 Download and Open Zelle app and click Sign Up.

Don't have an account? Sign up

• Enter *Mobile Number* And click **Continue** button.

| 12:23 <b>-7</b>                                                                        |                                                                                                    | ∎I 56 (95)                                    |  |  |
|----------------------------------------------------------------------------------------|----------------------------------------------------------------------------------------------------|-----------------------------------------------|--|--|
| Enter Mobile Number                                                                    |                                                                                                    |                                               |  |  |
|                                                                                        |                                                                                                    |                                               |  |  |
|                                                                                        |                                                                                                    |                                               |  |  |
|                                                                                        |                                                                                                    |                                               |  |  |
|                                                                                        |                                                                                                    |                                               |  |  |
|                                                                                        |                                                                                                    |                                               |  |  |
| Man la Sumhar                                                                          |                                                                                                    |                                               |  |  |
| (213) 555-121                                                                          | 12                                                                                                 | 0                                             |  |  |
| You constructo receive aut-<br>authentication and paymen-<br>help. Versage and data to | on aterations to the model and it is the first one from which is the set of the model is may apply | er posidae for<br>Of 19 see n. End III 1P for |  |  |
|                                                                                        |                                                                                                    |                                               |  |  |
|                                                                                        | CONTINUE                                                                                           |                                               |  |  |
|                                                                                        |                                                                                                    |                                               |  |  |
| 1                                                                                      | 2<br>^BC                                                                                           | 3<br>DEF                                      |  |  |
| 4                                                                                      | 5                                                                                                  | 6                                             |  |  |
| GHI                                                                                    | JKL                                                                                                | MND                                           |  |  |
|                                                                                        | 8<br>TUV                                                                                           | 9<br>WXYZ                                     |  |  |
| 7<br>Pars<br>+ * #                                                                     | 8<br>TUV<br>0                                                                                      | 9<br>wxyz<br>(X)                              |  |  |
| 7<br>Pors<br>+ * #                                                                     | 8<br>TUV<br>0                                                                                      | WND<br>9<br>WXYZ<br>(X)                       |  |  |

• Check circle and click Continue.

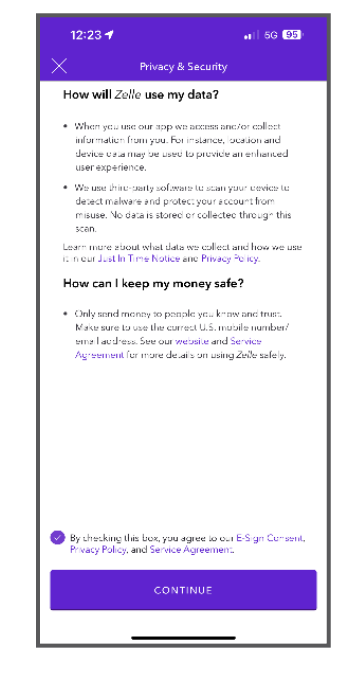

• In the Search bar type *Farmers Ins* so that the **DON'T SEE YOUR BANK?** button appears. Click the button.

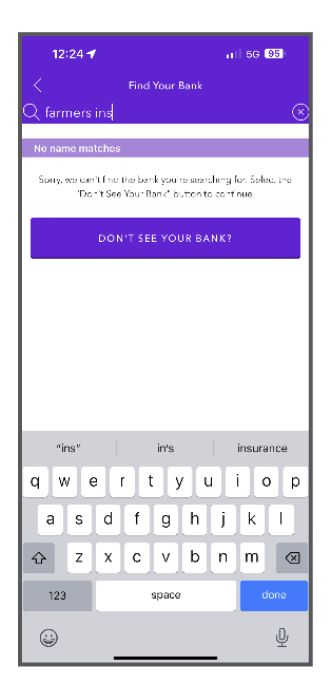

• Enter *Email Address* and click the **Continue** button.

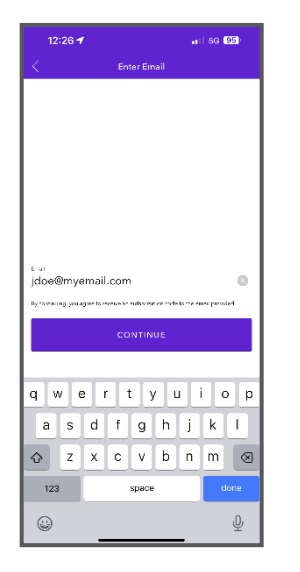

• Enter *verification code* received and click the **Enter** button.

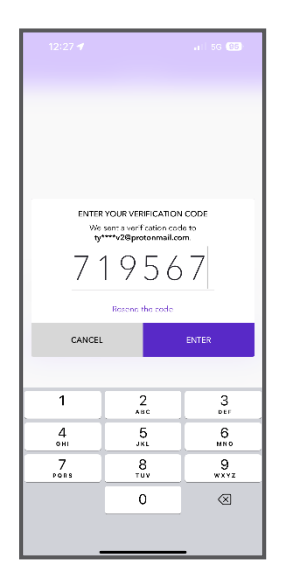

• Enter your *FIGFCU Debit Card information* and click the **Continue** button.

| 12:27 ┥           | ail 56 (85)         |  |  |  |
|-------------------|---------------------|--|--|--|
| Add Debit Card    |                     |  |  |  |
| Enter & verify yo | ur card information |  |  |  |
| Debit Card Number | ۹                   |  |  |  |
| First Name        |                     |  |  |  |
| Last Name         |                     |  |  |  |
| Expiration Date   | Security Code / CW  |  |  |  |
|                   |                     |  |  |  |
|                   |                     |  |  |  |
|                   |                     |  |  |  |
|                   |                     |  |  |  |
|                   |                     |  |  |  |
|                   |                     |  |  |  |
|                   |                     |  |  |  |
| cot               | ITINILE             |  |  |  |
|                   |                     |  |  |  |

• Enter Address and click the **Continue** button.

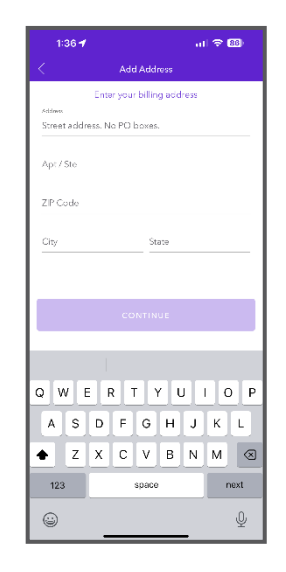

• Enter *Verification Code* sent to your phone number and click the **Continue** button.

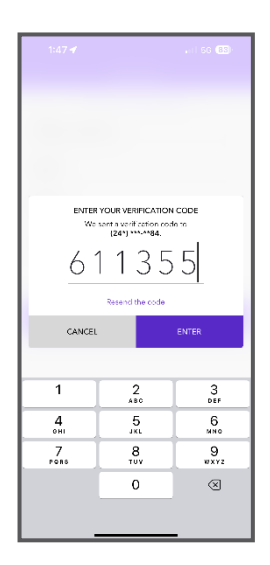

• Enter *first and last name* and create a new *password* and click the **Continue** button.

| 1:48 🔊 🔐 🚮                                                                                                    |  |
|----------------------------------------------------------------------------------------------------|--|
| Create Password                                                                                                    |  |
| Enter your name and create a password<br>First Name<br>John<br>ListName<br>Doe<br>McDir Namker<br>#### - #### - ##### |  |
| Cues «Recorne<br>hGyMki#934i ∞                                                                                        |  |
| CONTINUE                                                                                                    |  |

• After the password is created, you will receive a text message and now you can send, request, receive.

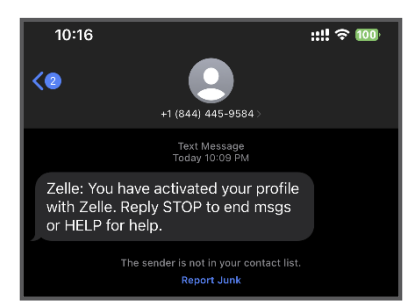

• Zelle payments received through your debit card are available immediately.

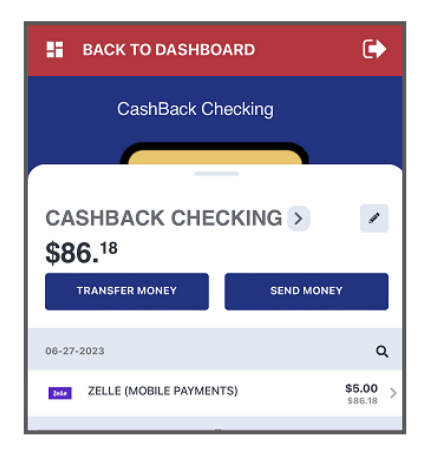